MST Systemtechnik AG MST System Solutions GmbH

# ProMoS-Alarme auf Portal aufschalten

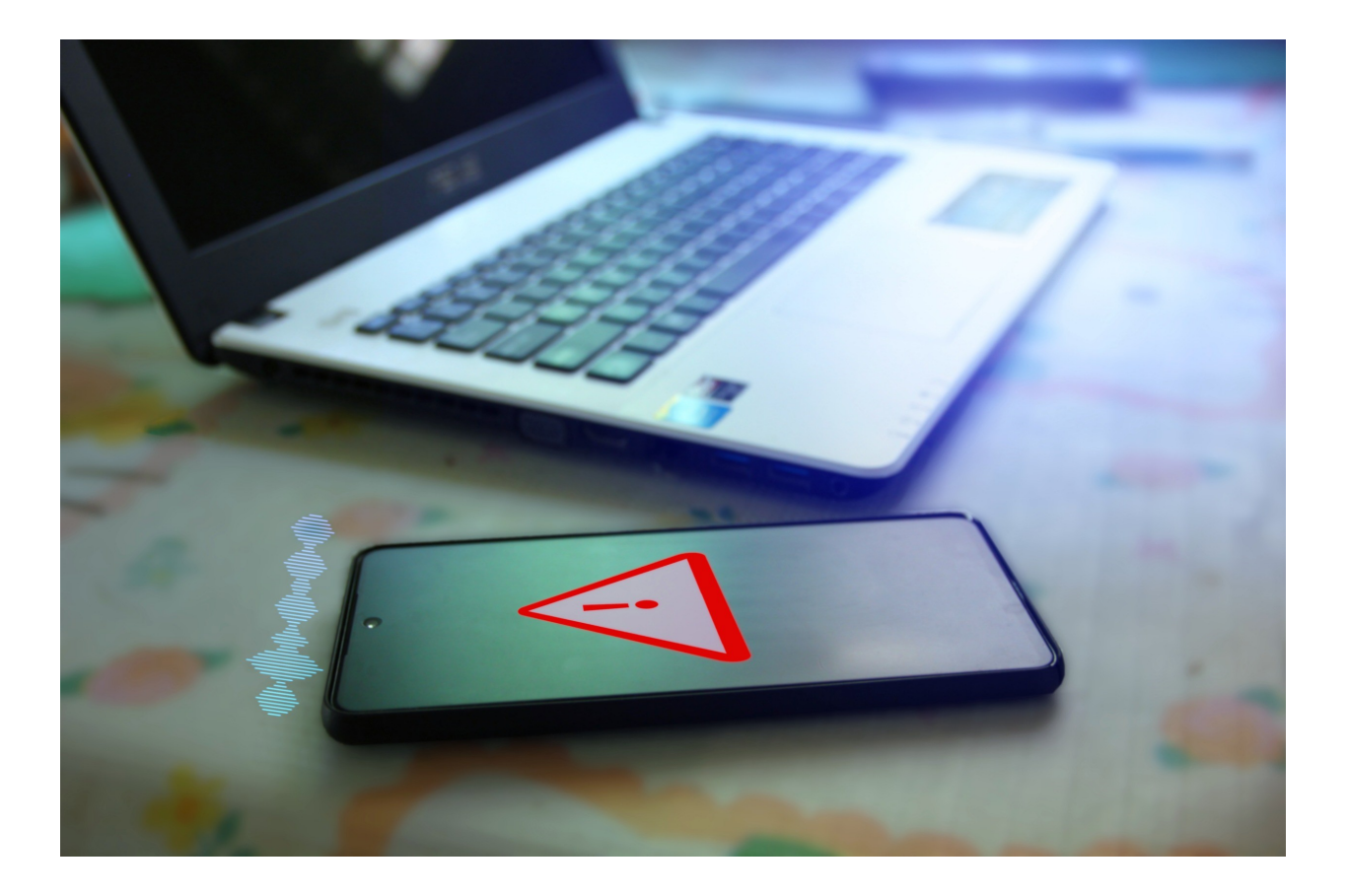

Version 1.0 Datum: September 2024 © 2024 MST Sytemtechnik AG

## Inhaltsverzeichnis

| 1 Einführ                           | ung                                                                                                | 3                     |
|-------------------------------------|----------------------------------------------------------------------------------------------------|-----------------------|
| 2 Techni                            | sche Umsetzung                                                                                     | 3                     |
| 3 ProMo                             | S NT                                                                                               | 3                     |
| 3.1<br>3.1.1<br>3.2<br>3.2.1<br>3.3 | Alarmübertragung Port 9000<br>Überwachung<br>Alarmübertragung API<br>Überwachung<br>EDL-Portal-API | 4<br>5<br>6<br>7<br>7 |
| 4 ProMo                             | S NG                                                                                               | 9                     |
| 4.1                                 | Überwachung                                                                                        | 11                    |

## 1 Einführung

Die Integration von ProMoS-Alarmen in das EDL-Portal ermöglicht die nahtlose Übertragung von Alarmen aus dem ProMoS-System in das Energie- und Daten-Management-Portal (EDL). Diese Funktionalität bietet eine zentrale Überwachung und Verwaltung von Gebäude- und Anlagendaten. Durch die Zusammenführung dieser Informationen in einem einzigen Portal wird die Reaktionszeit auf kritische Ereignisse verbessert, die Betriebsabläufe optimiert und die Gesamteffizienz erhöht.

Diese Anleitung zeigt Schritt für Schritt, wie die Aufschaltung konfiguriert und die Vorteile dieser Integration voll ausgeschöpft werden können.

## 2 Technische Umsetzung

Es gibt zwei Möglichkeiten, Alarme an das EDL-Portal zu übertragen:

- Über eine stehende VPN-Verbindung oder Portal-VM (ProMoS Nx)
   Dies wird genutzt, wenn eine direkte Netzwerk-Verbindung zwischen dem ProMoS und dem EDL-Portal besteht.
   Die Verbindung wird über Port 9000 des EDL-Portal aufgebaut.
- Über eine stehende TLS/SSL-Verbindung (ProMoS NT) Die Verbindung wird genutzt, wenn eine ProMoS NT-Installation nicht über VPN an das Portal angeschlossen ist. Diese Verbindung wird über die Portal-API aufgebaut (Port 443).

In der ersten Variante wird alle 300 Sekunden (Default) ein Testalarm (Watchdog) von ProMoS an das Portal versendet (kann auch deaktiviert werden). Damit kann das Portal die Verbindung überwachen und bei Ausfall der Verbindung eine Störung generieren.

Bei der TLS/SSL-Verbindung werden die Alarme über die API des EDL-Portals übertragen. Es besteht keine automatische Überwachung. Wenn ein Alarm nicht übertragen werden kann, wird dies auf Portalseite nicht erkannt.

**Info Geoblocking:** Das EDL-Portal verfügt über ein Geoblocking. Gewisse Länder können keine direkte Verbindung zum Portal aufnehmen. Bitte nehmen Sie Kontakt mit uns auf, falls Sie diese Funktionen in einem Land mit Geoblocking nutzen möchten

## 3 ProMoS NT

Im Alarmmanager von ProMoS NT gibt es zwei Möglichkeiten, die Alarme ins EDL-Portal zu übermitteln:

- Über Port 9000 (VPN-Verbindung)
- Über Portal-API

Beispiel Menüaufruf im AlmMng:

| 💠 ProMoS NT A | larm-Manager 2.24                      |      |  |  |  |
|---------------|----------------------------------------|------|--|--|--|
| Datei Ansicht | cht Einstellungen ?                    |      |  |  |  |
| X 🗎 🔺         | Allgemeine Einstellungen               |      |  |  |  |
| DMS-Name      | Alarmeweiterleitung (Sockets, Scripts) | lung |  |  |  |
|               | Alarmweiterleitung Portal              |      |  |  |  |
|               | NTP-Server Verbindung                  |      |  |  |  |
|               | Log-Optionen<br>Einstellung Watchdog   |      |  |  |  |
|               |                                        |      |  |  |  |
|               |                                        |      |  |  |  |

## 3.1 Alarmübertragung Port 9000

| Konfiguration Weiterleiter            | n von Alarmen            |                                          |             |    |         |                    |          | ×         |
|---------------------------------------|--------------------------|------------------------------------------|-------------|----|---------|--------------------|----------|-----------|
| Externer Alarmempfänger               | Programm                 | Socket Einstellung                       | en          |    |         | Zeichenkodie       | erung    |           |
|                                       |                          | IP 1:                                    | Port 1:     | 0  | Test    | UTF8               | ~        | OK        |
| Programm (inkl. Pfadang               | abe), an welchen der     |                                          |             |    |         |                    |          | Abbrechen |
| Alarm via Befehlszeilenp              | arameter übergeben wird: | IP 2:                                    | Port 2:     | U  | lest    | UTF8               | ~        | Help      |
|                                       |                          | IP 3:                                    | Port 3:     | 0  | Test    | UTF8               | ~        |           |
|                                       | >                        |                                          |             |    |         |                    |          |           |
|                                       | Test                     | IP 4:                                    | Port 4:     | U  | lest    | UTF8               | ~        |           |
| Alarm-Format Konfiguratio             | n<br>Zuusit              | . Characterialists                       |             |    |         |                    |          |           |
| Erstes Steuerzeichen<br>am Zeilenende | 0 am Ze                  | es Steuerzeichen<br>eilenende (ASCII): 0 |             |    |         | Portal-Format s    | etzen    |           |
| Sequenz Nr.:                          | 0 Trenn                  | zeichen:                                 |             |    | P       | ortal-Format setze | en (UTC) |           |
| Format:                               |                          |                                          |             |    |         |                    |          |           |
| Test DMS:                             |                          |                                          |             |    |         | >                  |          |           |
| Test String:                          | -                        |                                          |             |    |         | Vors               | chau     |           |
| Constant former                       |                          |                                          |             |    |         |                    |          |           |
| Priorität 1 Pr                        | iorität 2 🗌 Priorität 3  | Priorität 4                              | Priorität 5 |    | /artuno |                    |          |           |
| 0                                     |                          |                                          | 0           | 0. |         |                    |          |           |
|                                       | genende A                | larme                                    |             |    |         |                    |          |           |
| Sende Watchdog Teststr                | ing                      |                                          |             |    |         |                    |          |           |
| Zeitperiode in Sek.:                  | 300                      |                                          |             |    |         | Test               | WD       |           |
| Sende Watchdog:                       |                          |                                          |             |    |         |                    |          |           |
| Format (#T):                          | #T                       |                                          |             |    |         |                    |          |           |
| Meldung:                              |                          |                                          |             |    |         |                    |          |           |
| Watch Dog String:                     |                          |                                          |             |    |         | Vors               | chau     |           |
|                                       |                          |                                          |             |    |         |                    |          |           |
| Sende Status String                   |                          |                                          |             |    |         |                    |          |           |
| Format (#T):                          | #T                       |                                          |             |    |         | Vors               | chau     |           |
| ALM starten                           | Meldung:                 |                                          |             |    |         |                    |          |           |
|                                       | Status String:           |                                          |             |    |         |                    |          |           |
| ALM beenden                           | Meldung:                 |                                          |             |    |         |                    |          |           |
|                                       | Status String:           |                                          |             |    |         |                    |          |           |
|                                       |                          |                                          |             | _  |         |                    |          |           |

#### Über zwei Schalter können die Standardeinstellungen vorgenommen werden:

| Konfiguration Weiterleiter            | n von Alarmen                                                             |                           |                   |         |      |      |                           | ×         |
|---------------------------------------|---------------------------------------------------------------------------|---------------------------|-------------------|---------|------|------|---------------------------|-----------|
| Externer Alarmempfänger               | Programm                                                                  | Soc                       | ket Einstellungen |         |      |      | Zeichenkodierung          |           |
|                                       |                                                                           |                           | 212.120.52.43     | Port 1: | 9000 | Test | UTF8 V                    | ОК        |
| Deserver field Diadana                | aha) an walahan dar                                                       |                           |                   |         |      |      |                           | Abbrechen |
| Alarm via Befehlszeilenpa             | abe), an weichen dei<br>arameter übergeben wird:                          | IP 2:                     |                   | Port 2: | 0    | Test | UTF8 ~                    | Help      |
|                                       | >                                                                         | IP 3:                     |                   | Port 3: | 0    | Test | UTF8 ~                    |           |
|                                       | Tes                                                                       | IP 4:                     |                   | Port 4: | 0    | Test | UTF8 ~                    |           |
| Alarm-Format Konfiguratio             | n                                                                         |                           |                   | _       | _    |      |                           |           |
| Erstes Steuerzeichen<br>am Zeilenende | 0 Zw                                                                      | eites Steue<br>Zeilenende | (ASCII): 0        | -       |      |      | Portal-Format setzen      |           |
| Sequenz Nr.:                          | 0 Tre                                                                     | nnzeichen:                |                   |         |      | Po   | ortal-Format setzen (UTC) |           |
| Format:                               | #d.#m.#yl#H:#M:#SI#0I#Z(1:0:-1)I#PI#RI#VALM:Alarm1:DBGRPI#V^NAMEI#ul#TI#N |                           |                   |         |      |      |                           |           |
| Test DMS:                             |                                                                           |                           |                   |         |      |      | >                         |           |

#### **Portal-Format setzen**

| igen          | ×                                               |
|---------------|-------------------------------------------------|
|               | OK                                              |
| g: XYZ        | Abbreaken                                       |
| ingen         | Abbiechen                                       |
| 212.120.52.43 |                                                 |
| 9000          |                                                 |
|               | gen<br>gr XYZ<br>ingen<br>212.120.52.43<br>3000 |

Die Kurzbezeichnung wird verwendet, um um Portal zu Zuweisung zum richtigen Objekt zu machen. Daher muss im Portal auch ein Objekt mit entsprechender Kurzbezeichnung existieren.

Standardmässig werden alle Alarme und Störungen (Priorität 1-5 und Wartungsalame) übertragen. Auch jeder Statuswechsel (kommt, geht, quit) wird übertragen. Die sollte so belassen werden, damit auch vor Ort quittierte Alarme automatisch auf dem Portal quittiert werden.

Auch alle Formate für die Datenübermittlung (Datun/Zeit, DMS-Name, Priorität, Gruppe, Bezeichnung usw.) werden richtig eingestellt.

Die IP-Adresse des Portals ist beim MST-Support nachzufragen.

Bei den Socket-Einstellungen wird die IP-Adresse und der Port 9000 eingetragen:

| Socket Einstellungen | Zeichenkodierung  |        |
|----------------------|-------------------|--------|
| IP 1: 212.120.52.43  | Port 1: 9000 Test | UTF8 ~ |
| IP 2:                | Port 2: 0 Test    | UTF8 ~ |
| IP 3:                | Port 3: 0 Test    | UTF8 ~ |
| IP 4:                | Port 4: 0 Test    | UTF8 ~ |

Auch weitere Einstellungen wie Watchdog und Start-/End-Meldungen werden automatisch richtig konfiguriert.

#### Portal-Format setzen (UTC)

Durch Klicken dieses Schalters werden die Formate so angepasst, dass die Zeitstempel im UTC-Format übertragen werden.

#### Testen der Verbindung

Diese Alarmübertragung erfordert zwingend eine bestehende VPN-Verbindung. Andernfalls wird kein Alarm übermittelt werden können.

Über den Schalter "TestWD" kann eine Watchdog-Meldung ausgelöst werden. Wenn dieser Test keine Fehlermeldung ausgibt, dann steht die Verbindung.

Es kann aus dem DMS ein Alarmdatenpunkt ausgewählt werden und den Schalter "Test" (oben im Dialog bei der IP-Adresse/Port) kann ein Testalarm übermittelt werden.

#### 3.1.1 Überwachung

Dieser Alarmkanal wird automatisch mittels Watchdog-Alarm überwacht (Default: 300 Sekunden). Im EDL-Portal wird ein Alarm ausgelöst, wenn diese Watchdog-Meldung nicht im erwarteten Zeitrahmen auftritt.

## 3.2 Alarmübertragung API

Falls keine VPN-Verbindung besteht, können Alarme über die EDL-Portal-API auf das Portal übertragen werden. Um diese Option zu nutzen, muss im EDL-Portal eine API-Komponente erstellt werden (siehe Kapitel EDL-Portal-API 7).

Im AlarmManager muss über den Menüpunkt "Alarmweiterleitung Portal" folgender Dialog ausgefüllt werden:

| Einstellung  | Alarmweiterleitung Portal X |
|--------------|-----------------------------|
| 🗌 Weiterleit | ung aktiviert               |
| Host         | SSL 🥑                       |
| API-Key      |                             |
| Format       | #V^NAME #T #VComment        |
| Ргоху        |                             |
| Host         |                             |
| Port         | 0                           |
|              | OK Abbruch                  |

#### Weitereleitung aktiviert

Die Checkbox muss aktiviert sein, um Alarme ans Portal weiter zu leiten.

#### Host

Hier muss das EDL-Portal angegeben werden, in dem der Alarm empfangen werden soll. Beispiel: xyz.edldata.de.

#### **API-Key**

Hier muss der API-Key aus dem EDL-Portal (API-Komponente) eingetragen werden.

| IP <sub>5</sub>              |                              | A list of ips that are allowed to send data. One ip per line. Leave this field empty to disable this restriction. |
|------------------------------|------------------------------|----------------------------------------------------------------------------------------------------|
| API-Key *                    | Detroited in the restriction | The API-Key that is need by the spc to write data.                                                                |
| Data type *                  | Bitte wählen 🔻               | The format how the spc send the data.                                                                             |
| Support alarm<br>acknowledge | NO                           | Acknowledge of alarms in portal, is support by this component.                                                    |
| Get/set control system value | Allow this                   | s component to get / set values directly to control system.                                                       |
| Cancel Add                   |                              |                                                                                                    |

#### Format

Das Format ist standardmässig auf #V^NAME #T #VComment gesetzt.

#### Proxy

Falls ein Proxyserver eingesetzt wird, kann hier der Proxy-Server eingetragen werden.

Diese Verbindung wird nicht überwacht. Es wird 20 mal versucht, die Alarm-Meldung abzusetzen. Dabei wird die Wartezeit vor jeder Wiederholung jeweils verdoppelt (max. 10 Minuten).

Falls diese 20 Versuche abgelaufen sind, wird ab diesem Moment laufend versucht, alle Alarme zu synchronisieren (gleiche Funktion wie beim Start). Auch dies mit einer max. Wartezeit von 10 Minuten.

### 3.3 EDL-Portal-API

#### Bei der Standardübertragung über VPN (Port 9000) muss im Portal nichts konfiguriert werden.

Im Portal muss eine Empfangs-Schnittstelle konfiguriert werden, wenn die Alarme über TLS/SLL an die Portal-API gesandt werden. Dazu müssen unter "Konfiguration" die "Komponenten" aufgerufen werden. Unter "Aktion" muss eine neue Komponente erstellt werden.

#### Folgende Felder müssen ausgefüllt werden:

| <b>h</b> Create comp    | oonent                                |           |                                  |
|-------------------------|---------------------------------------|-----------|----------------------------------|
| Objects   Configuration | Components   Create component         |           |                                  |
|                         |                                       |           |                                  |
| Software *              | Rest API                              |           | •                                |
| RDS *                   |                                       |           |                                  |
| Component name *        |                                       |           |                                  |
| Address                 | AKTUELLE ADRESSE<br>Nichts ausgewählt | Auswähl   | len                              |
| Description             |                                       |           |                                  |
| Objects                 | 0/0 AUSGEWÄHLTE ELEMENTE              | ENTFERNEN | SUCHEN: HINZUFÜGEN               |
|                         |                                       |           | Iribov NL Iribov Heerhugowaard + |
| Company                 | Geerlofs Koeltechniek B.V.            |           | •                                |

| Software       | Rest API                                                                            |
|----------------|-------------------------------------------------------------------------------------|
| RDS / AKS      | Eindeutiger Schlüssel zum Erkennen der Anlage (Portal-Objekt)                       |
| Component name | Name der Kompontente (kann frei definiert werden)                                   |
| Description    | Beschreibung - bitte ausfüllen, damit klar ist, wozu die Schnittstelle genutzt wird |
| Objects        | Zu welchem Objekt gehört die Verbindung (REST-Schnittstelle)                        |
| Company        | Welche Firma ist zuständig für die Komponente                                       |

Company
Perent components
On AUSGEWÄHLTE ELEMENTE
ENTERNEN
SUCHEN:
HINZUFÜGEN
Robert indov Henringswaard [geerhin591s +
IRBOV-HHW-2] (IRBOV-HHW-2] (IRBOV-HW-2] (IRBOV-HW-2] (IRBOV

#### Die obigen Felder sind optional.

Machine identifier delimiter

Standardmässig wird das Doppelpunkt als Delimiter definiert. Hier könnte eine Alternative konfiguriert werden.

| IPs                          |                             | A list of ips that are allowed to send data. One ip per line. Leave this field empty to disable this restriction. |
|------------------------------|-----------------------------|----------------------------------------------------------------------------------------------------|
| API-Key *                    | percentary services concern | The API-Key that is need by the spc to write data.                                                                |
| Data type *                  | Bitte wählen 👻              | The format how the spc send the data.                                                                             |
| Support alarm<br>acknowledge | NO                          | Acknowledge of alarms in portal, is support by this component.                                                    |
| Get/set control system value | Allow thi                   | s component to get / set values directly to control system.                                                       |
| Cancel Add                   |                             |                                                                                                    |

| IPS                          | Eine Liste der Sender (ProMoS-Installationen), deren<br>Alarme angenommen werden.<br>Falls leer, werden die Telegramme von allen IP-Adressen<br>akzeptiert. |
|------------------------------|----------------------------------------------------------------------------------------------------|
| API-Key                      | Der API-Schlüssel für diese Komponente. Dieser muss im<br>ProMoS NT Alarmmanager, resp. im ProMoS NG-Treiber<br>eingegeben werden.                          |
| Data type                    | Es muss MSTJSON ausgewählt werden.                                                                                                    |
| Support alarm acknowledge    | Muss aktiviert sein, um Alarme in ProMoS zu quittieren.                                                                                                    |
| Get/set control system value | Kann genutzt werden, um über die API direkt auf DMS-<br>Variablen zuzugreifen. Wird im Falle einer                                                          |

Alarmübertragung nicht genutzt.

## 4 ProMoS NG

Der Einsatz des EDLPortalAlarmSenders erfordert eine bestehende VPN-Verbindung!

#### Es muss ein Prozess hinzugefügt werden:

| Prozess hinzufügen                                       | _ :: × |
|----------------------------------------------------------|--------|
| Prozesse<br>Auf ein Element klicken, um es hinzuzufügen. |        |
| Q Filter                                                 |        |
| mqtt-broker-service<br>MOTT Broker Service               | +      |
| ModBusDriver<br>ModBus Driver                            | +      |
| ModBusDriverNt<br>ModBus Driver (NT)                     | +      |

#### Im Filter "EDL" eingeben:

| rozess hinzufügen                                        |   |
|----------------------------------------------------------|---|
| Prozesse<br>Auf ein Element klicken, um es hinzuzufügen. |   |
| Q Filter<br>EDL                                          |   |
| EDLPortalMeteoData                                       | + |
| EDUPortalAlarmSender<br>Send Alarms to EDU-Portal        | + |
|                                                          |   |

EDLPortalAlarmSender auswählen.

#### Der Prozess wird in die Liste übernommen.

#### Konfiguration aufrufen:

|  | • |  | EDLPortalAlarmSender | Send Alarms to EDL-Portal | 🖃 🏟 🎫 🖺 | NotRunning | 🖉 Auto-Start | : |
|--|---|--|----------------------|---------------------------|---------|------------|--------------|---|
|--|---|--|----------------------|---------------------------|---------|------------|--------------|---|

Portal-Liste - HINZUFÜGEN

| HAUPTKONFIGURATION                        | PORTAL-LISTE           | PORTAL KONFIGURATION |               |
|-------------------------------------------|------------------------|----------------------|---------------|
| Name *<br>name                            |                        |                      |               |
| Identifikation *<br>Ident                 |                        |                      |               |
| Deaktiviert                               |                        |                      |               |
| System Meldungen d                        | leaktiviert            |                      |               |
| Überwachung deaktiv                       | viert                  |                      |               |
| IP Adresse * 127.0.0.1                    |                        |                      |               |
| TCP Port *<br>9000                        |                        |                      |               |
| Zeitstempel Format                        |                        |                      |               |
| ISO8601 Format verv<br>2023-01-01T11:22:3 | venden<br>13,456+07:00 |                      |               |
| Speichern Zurüc                           | ksetzen                |                      |               |
| Alarm Prioritäten                         |                        |                      | $\rightarrow$ |

| Name                          | Name des Portals                                                                       |
|-------------------------------|----------------------------------------------------------------------------------------|
| Identifikation                |                                                                                        |
| Deaktiviert                   | Aktivieren, falls keine Alarme übertragen werden sollen                                |
| System Meldungen deaktivieren | Aktivieren, falls keine Systemmeldungen übertragen werden sollen (z.B. Treiber-Fehler) |
| Überwachung deaktiviert       |                                                                                        |
| IP-Adresse                    | IP-Adresse des Portals                                                                 |
| Port                          | 9000 (Standard)                                                                        |
| ISO8601 Format verwenden      | Für Übertragung auf Portal deaktiviert lassen                                          |

#### Formular speichern.

Festlegen, welche Alarme mit welchen Prioritäten übertragen werden sollen.

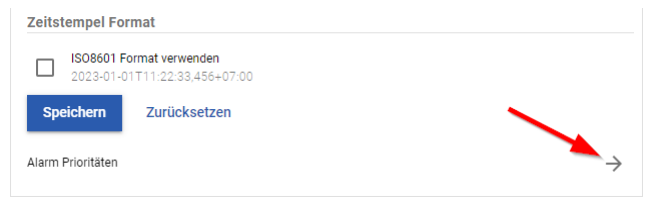

#### Neue Priorität hinzufügen:

| HAUPTKONFIGURATION | PORTAL-LISTE | PORTAL KONFIGURATION | ALARM PRIORITÄTEN |   |
|--------------------|--------------|----------------------|-------------------|---|
| HINZUFÜGEN         | ו            |                      |                   |   |
| Q Filter           |              |                      |                   |   |
|                    |              |                      |                   | • |
|                    |              |                      |                   |   |

Wird keine Priorität definiert, so werden alle Alarme übertragen.

Beim EDLPortalAlarmSender muss noch der Autostart aktiviert werden:

| Prozess: EDLPortalAlarmSender                              |   |
|------------------------------------------------------------|---|
| O NotRunning O Auto-Start                                  | : |
| Aktiv<br>Aktivieren und beim Neustart automatisch starten. |   |

Der Prozess muss ebenfalls noch gestartet werden (grüner Start-Knopf).

## 4.1 Überwachung

Dieser Alarmkanal wird automatisch mittels Watchdog-Alarm überwacht (Default: 300 Sekunden). Im EDL-Portal wird ein Alarm ausgelöst, wenn diese Watchdog-Meldung nicht im erwarteten Zeitrahmen auftritt.